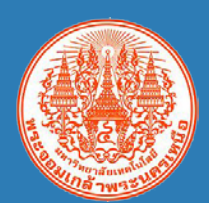

# เทคนิคการใช้ Microsoft Excel อย่างมืออาชีพ และการทบทวนและแลกเปลี่ยนองค์ความรู้ เรื่อง เทคนิคการจัดทำปฏิทินเพื่อการนัดหมาย โดยใช้ Google Application

โดย นางสาวปรารถนา ธูปสมุทร นักวิชาการคอมพิวเตอร์ กองส่งเสริมวิชาการ

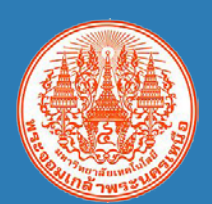

# Agenda

- ความรู้พื้นฐาน
  - การกำหนดรูปแบบข้อมูล
  - การตรึงแนว เพื่อล็อคแถวและคอลัมน์
  - การกรองข้อมูล และการเรียงลำดับข้อมูล
  - การกำหนดขอบเขตการสั่งพิมพ์ และการซ้ำหัวตาราง
  - การใช้คีย์ลัด

• • • • • • • • • •

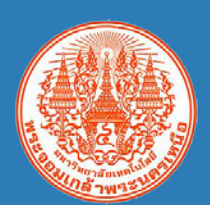

# Agenda

- การใช้งานสูตรทางคณิตศาสตร์
  - การหาผลรวม
  - การหาผลรวมแบบมีเงื่อนไข
  - การนับจำนวน
  - การนับจำนวนแบบมีเงื่อนไข
  - การหาค่าเฉลี่ย
  - การหาส่วนเบี่ยงเบนมาตรฐาน
  - การหาค่ามากที่สุด น้อยที่สุด
  - การจัดลำดับคะแนน

• • •

• •

- การแปลงจำนวนเงินตัวเลขเป็นตัวอักษร

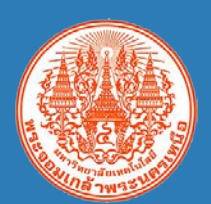

# Agenda

- การใช้งานฟังก์ชัน สำหรับจัดการข้อความ
  - การตัดคำ
  - การหาความยาวของข้อความ
  - การค้นหาตำแหน่งข้อมูล
  - การปรับตัวอักษรพิมพ์ใหญ่ หรือตัวพิมพ์เล็ก

• •

- การแทนที่ข้อความ
- การค้นหาและจับคู่ข้อมูล
- การกำหนดเงื่อนไขข้อมูล

• • •

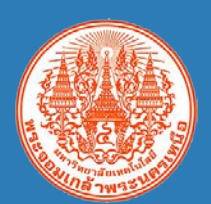

# Agenda

- การใช้งานฟังก์ชัน สำหรับวันที่ และเวลา
  - การแสดงวัน เดือน ปี ชั่วโมง นาที
  - การแสดงวันที่ เวลาปัจจุบัน
  - การหาจำนวนวันทำการ

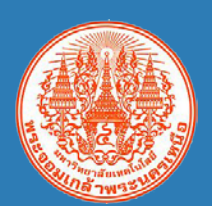

# Agenda

- การใช้งานฟังก์ชัน สำหรับวันที่ และเวลา
  - การแสดงวัน เดือน ปี ชั่วโมง นาที
  - การแสดงวันที่ เวลาปัจจุบัน
  - การหาจำนวนวันทำการ
- การสร้างแผนภูมิรูปภาพจากตารางข้อมูลอย่างง่าย
- การสร้าง Pivot Table และ Pivot Graph

• • • • • • • • •

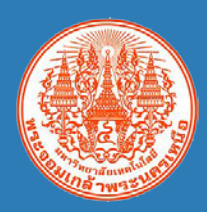

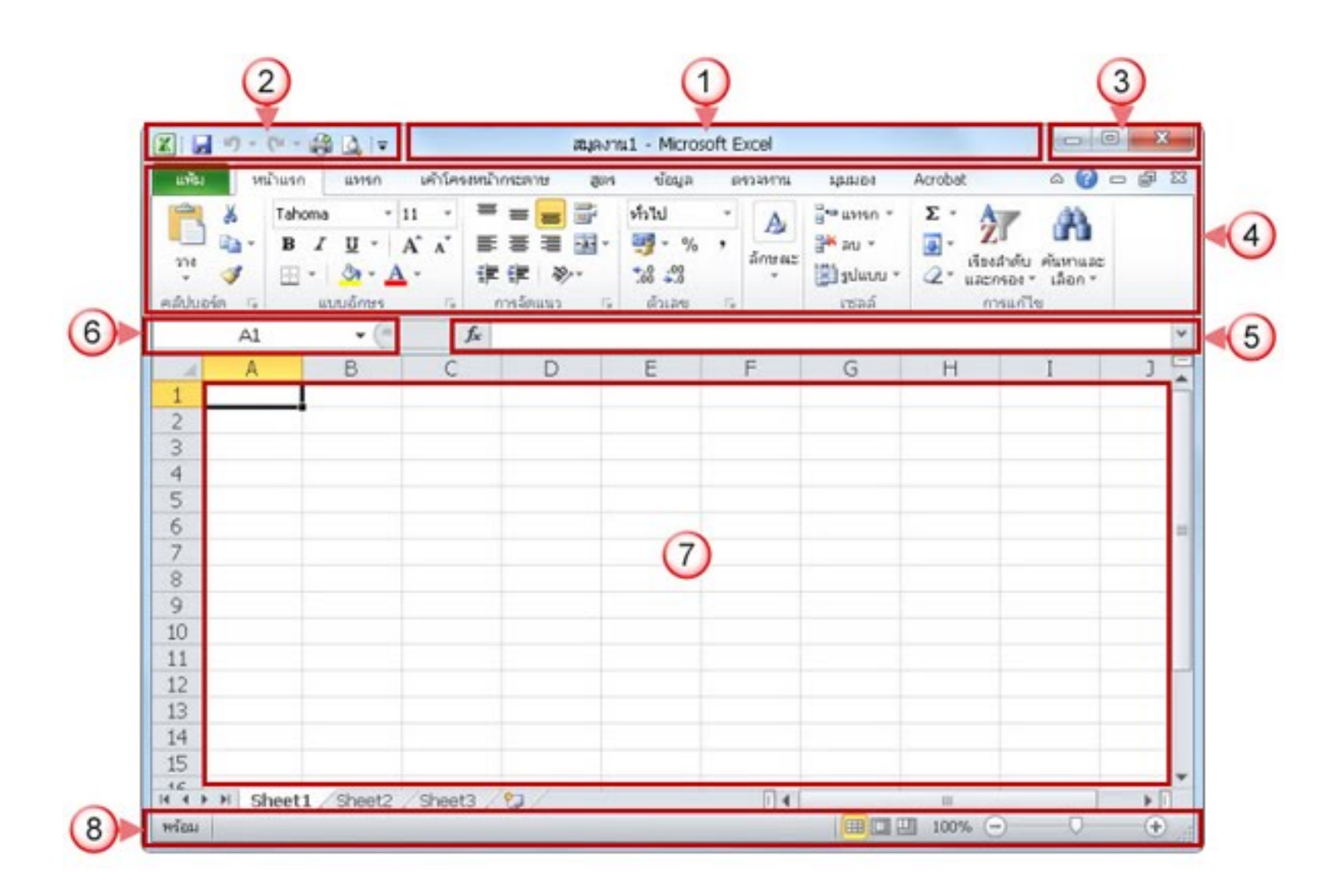

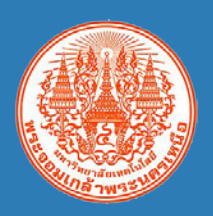

- I. **แถบชื่อเรื่อง (Title bar)** เป็นส่วนบนของหน้าต่างซึ่งใช้ในการแสดงชื่อของโปรแกรมและชื่อ สมุดงาน
- 2. แถบเครื่องมือด่วน (Quick Access toolbar) เป็นแถบเครื่องมือที่รวมปุ่มคำสั่งที่ใช้บ่อย
- 3. ปุ่มควบคุมหน้าต่างโปรแกรม (Control Box) ใช้สำหรับควบคุมการทำงานของโปรแกรม
- 4. ริบบอน (Ribbon) เป็นส่วนที่แสดงคำสั่งทั้งหมดของโปรแกรม

- 5. **แถบสูตร (Formula bar)** เป็นส่วนแสดงข้อมูลในการพิมพ์ข้อมูลหรือสูตร
- 6. กล่องชื่อ (Name Box) ใช้สำหรับแสดงตำแหน่งเซลล์ หรือชื่อกลุ่มเซลล์

•

- 7. พื้นที่ทำการ (Worksheet) เป็นพื้นที่ของข้อมูลที่จัดพิมพ์ แสดงชื่อแผ่นงาน เรียกเป็น Sheet
- แถบสถานะ (Status bar) เป็นส่วนล่างสุดของหน้าต่าง ด้านซ้ายจะแสดงสถานะการทำงาน ของคำสั่งที่เราเรียกใช้ ด้านขวาแสดงปุ่มการเลือกมุมมอง

•

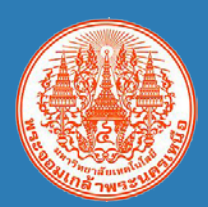

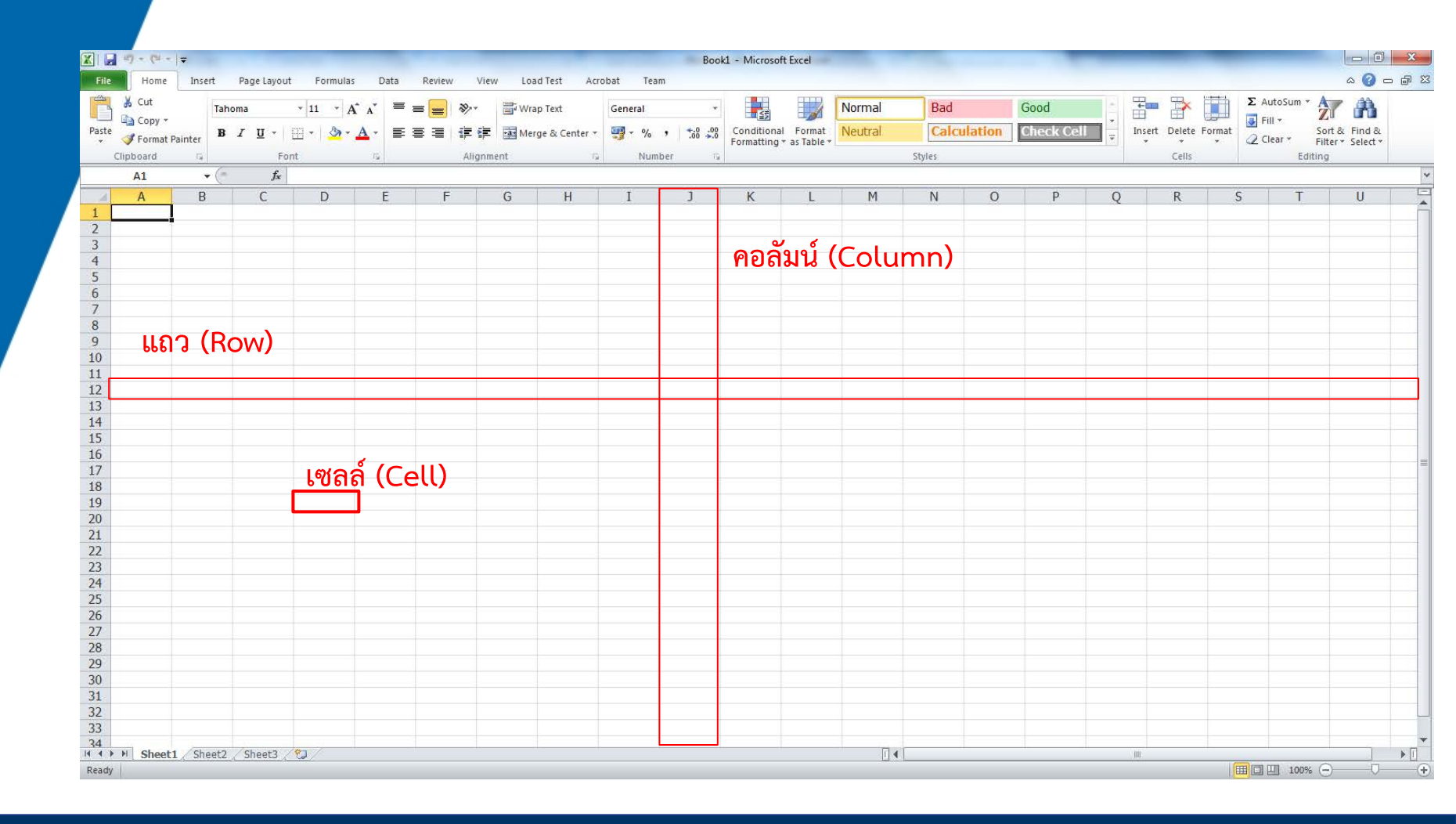

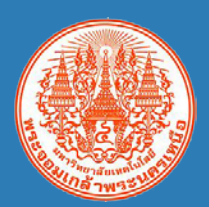

### สมุดงาน (Book) หรือไฟล์

|           |          | (H + ) =            |               |                |          | 100         |        |            |        |                         |         | Bo      | ok1 - Micros            | oft Excel                   |                   |              |         |                   | -                |                     |             | _ 0 _X                             |
|-----------|----------|---------------------|---------------|----------------|----------|-------------|--------|------------|--------|-------------------------|---------|---------|-------------------------|-----------------------------|-------------------|--------------|---------|-------------------|------------------|---------------------|-------------|------------------------------------|
| Fil       | Ho       | ome Ins             | ert Pag       | ge Layout      | Formulas | Data        | Review | View       | Load   | d Test Acr              | obat Te | am      |                         |                             |                   |              |         |                   |                  |                     |             | ۵ 🕝 🗖 ۵                            |
| Past<br>* | Cut      | oy ▼<br>mat Painter | Tahoma<br>B I | • 🗄 • 🔟        | 11 · A   | A`≡<br>A_·≡ | = =    | ≫<br>17 17 | 📑 Wrat | p Text<br>ge & Center → | General | , .00 , | Condition<br>Formatting | al Format<br>g * as Table * | Normal<br>Neutral | Bad<br>Calcu | ilation | Good<br>Check Cel | -<br>-<br>-<br>- | Insert Delete Forma | Σ AutoSum * | Sort & Find &<br>Filter * Select * |
|           | Clipboar | d G                 |               | Font           |          | ig.         |        | Alignme    | nt     | - G                     | Nu      | nber    | 19 ·                    |                             |                   | Styles       |         |                   |                  | Cells               | Ed          | iting                              |
|           | A1       | -                   |               | f <sub>x</sub> | -        |             |        |            | - 1    |                         |         | 1       | 1 22                    | 1 1                         | 1                 | 1            | -       |                   |                  |                     | -           |                                    |
| 1         | A        | H                   |               | C              |          | F           | -      | _          | G      | H                       |         |         | K                       |                             | M                 | N            | 0       | p                 | 0                | R                   | S I         |                                    |
| 2         | -        |                     |               |                |          |             |        |            |        |                         |         |         |                         |                             |                   |              |         |                   |                  |                     |             |                                    |
| 3         |          |                     |               |                |          |             |        |            |        |                         |         |         |                         |                             |                   |              |         |                   |                  |                     |             |                                    |
| 4         |          |                     |               |                |          |             |        |            |        |                         |         |         |                         |                             |                   |              |         |                   |                  |                     |             |                                    |
| 5         |          |                     |               |                |          |             |        |            |        |                         |         |         |                         |                             |                   |              |         |                   |                  |                     |             |                                    |
| 7         |          |                     |               |                |          |             |        |            |        |                         |         |         |                         |                             |                   |              |         |                   |                  |                     |             |                                    |
| 8         |          |                     |               |                |          |             |        |            |        |                         |         |         |                         |                             |                   |              |         |                   |                  |                     |             |                                    |
| 10        |          |                     |               |                |          |             |        |            |        |                         |         |         |                         |                             |                   |              |         |                   |                  |                     |             |                                    |
| 11        |          |                     |               |                |          |             |        |            |        |                         |         |         |                         |                             |                   |              |         |                   |                  |                     |             |                                    |
| 12        |          |                     |               |                |          |             |        |            |        |                         |         |         |                         |                             |                   |              |         |                   |                  |                     |             |                                    |
| 13        |          |                     |               |                |          |             |        |            |        |                         |         |         |                         |                             |                   |              |         |                   |                  |                     |             |                                    |
| 15        |          |                     |               |                |          |             |        |            |        |                         |         | an (c   | haat                    | ->                          |                   |              |         |                   |                  |                     |             |                                    |
| 16        |          |                     |               |                |          |             |        |            |        |                         |         | 011 (2  | neeu                    | .)                          |                   |              |         |                   |                  |                     |             |                                    |
| 17        |          |                     |               |                |          |             |        |            |        |                         |         |         |                         |                             |                   |              |         |                   |                  |                     |             |                                    |
| 19        |          |                     |               |                |          |             |        |            |        |                         |         |         |                         |                             |                   |              |         |                   |                  |                     |             |                                    |
| 20        |          |                     |               |                |          |             |        |            |        |                         |         |         |                         |                             |                   |              |         |                   |                  |                     |             |                                    |
| 21        |          |                     |               |                |          |             |        |            |        |                         |         |         |                         |                             |                   |              |         |                   |                  |                     |             |                                    |
| 23        |          |                     |               |                |          |             |        |            |        |                         |         |         |                         |                             |                   |              |         |                   |                  |                     |             |                                    |
| 24        |          |                     |               |                |          |             |        |            |        |                         |         |         |                         |                             |                   |              |         |                   |                  |                     |             |                                    |
| 25        |          |                     |               |                |          |             |        |            |        |                         |         |         |                         |                             |                   |              |         |                   |                  |                     |             |                                    |
| 20        |          |                     |               |                |          |             |        |            |        |                         |         |         |                         |                             |                   |              |         |                   |                  |                     |             |                                    |
| 28        |          |                     |               |                |          |             |        |            |        |                         |         |         |                         |                             |                   |              |         |                   |                  |                     |             |                                    |
| 29        |          |                     |               |                |          |             |        |            |        |                         |         |         |                         |                             |                   |              |         |                   |                  |                     |             |                                    |
| 30        |          |                     |               |                |          |             |        |            |        |                         |         |         |                         |                             |                   |              |         |                   |                  |                     |             |                                    |
| 32        |          |                     |               |                |          |             |        |            |        |                         |         |         |                         |                             |                   |              |         |                   |                  |                     |             |                                    |
| 33        |          |                     |               |                |          |             |        |            |        |                         |         |         |                         |                             |                   |              |         |                   |                  |                     |             |                                    |
| 34        | H Sh     | eet1 Sh             | eet2 / Sl     | heet3 /*1      |          |             |        |            |        |                         |         |         |                         |                             | 114               | 1            |         | -                 |                  | - Int               |             |                                    |
| Read      | y        |                     |               |                |          |             |        |            |        |                         |         |         |                         |                             |                   |              |         |                   |                  |                     | 100%        | i 🖂 – V – (+                       |

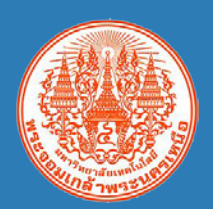

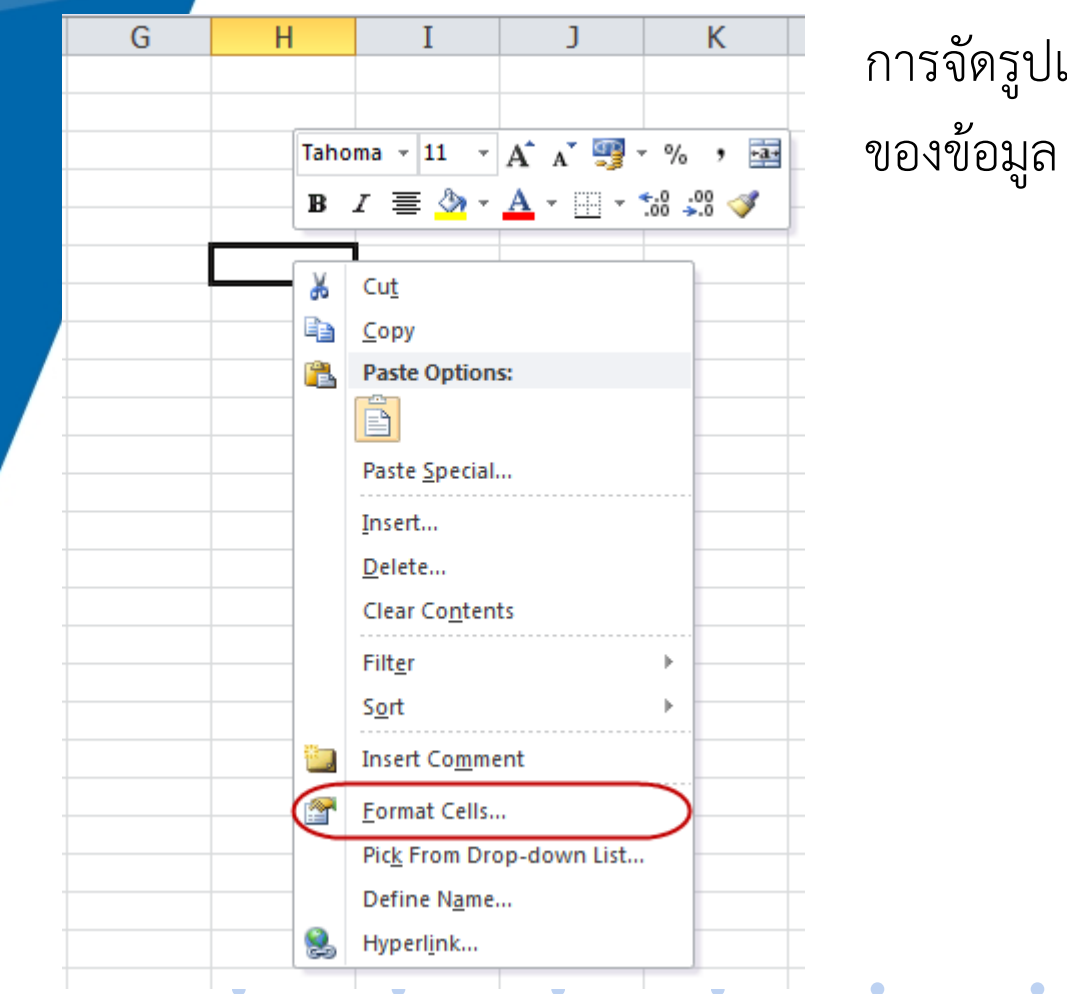

การจัดรูปแบบของข้อมูลในเซลล์ ตามประเภท ของข้อมล

| Category:  |   | - 1 |
|------------|---|-----|
| General    | * |     |
| Number     |   |     |
| Currency   |   |     |
| Accounting |   |     |
| Date       |   |     |
| Time       |   |     |
| Percentage |   |     |
| Fraction   |   |     |
| Scientific |   |     |
| Text       |   |     |
| Special    |   |     |
| Custom     |   |     |
|            |   |     |
|            |   |     |
|            |   |     |
|            |   |     |
|            |   |     |
|            |   |     |
|            | 4 |     |

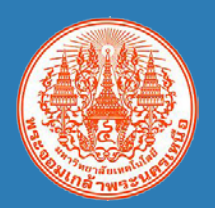

| Format Cells             |                                                                       |                                |                           | 2     | ×     |
|--------------------------|-----------------------------------------------------------------------|--------------------------------|---------------------------|-------|-------|
| Format Cells             | Font         Border           Sample                                  | Fill                           | Protection                | 2     | ×     |
| -                        | #,##0.00;-#,##<br>#,##0.00;[Red]-<br>B#,##0;-B#,##(<br>B#,##0;[Red]-B | 0.00<br>#,##0.00<br>)<br>#,##0 |                           |       | Ŧ     |
| Type the number format o | code, using one of th                                                 | ne existing o                  | codes as a starting point | L Del | eté   |
|                          |                                                                       |                                | ОК                        | C     | ancel |

การกำหนดรูปแบบของข้อมูลเองเช่นการกำหนดรูปแบบข้อความ

การกำหนดรูปแบบของค่าบวก ค่าลบ หรือค่าศูนย์

การกำหนดรูปแบบวันที่

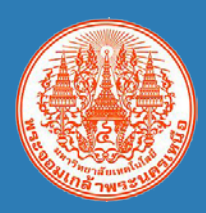

| Custom Number Format            | ตัวอย่างข้อมูล |
|---------------------------------|----------------|
| 0.00                            | 11140.00       |
| 0.0000                          | 11140.0023     |
| #,##0.00                        | 11,140.00      |
| 00000                           | 00025          |
| #,##0.00;[Red]-#,##0.00;"ศูนย์" | 11,140.00      |
|                                 | -11,140.00     |
|                                 | ศูนย์          |

*กำหนดสี ด้วย Code [ ]* [BLACK], [BLUE], [CYAN], [GREEN], [MAGENTA], [RED], [WHITE], [YELLOW]

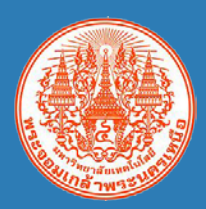

| Custom Date Format | ความหมาย            | ตัวอย่างข้อมูล |
|--------------------|---------------------|----------------|
| d                  | วันที่              | 2              |
| dd                 | วันที่              | 02             |
| ddd                | ตัวย่อวันของสัปดาห์ | Wed            |
| dddd               | วันของสัปดาห์       | Wednesday      |
| m                  | เดือน               | 9              |
| mm                 | เดือน               | 09             |
| mmmm               | เดือน               | กันยายน        |
| yy / bb            | ปี ค.ศ. / ปี พ.ศ.   | 17             |
| yyyy / bbbb        | ปี ค.ศ. / ปี พ.ศ.   | 2017           |

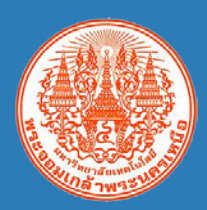

| Custom Date Format | ความหมาย | ตัวอย่างข้อมูล |
|--------------------|----------|----------------|
| Н                  | ชั่วโมง  | 2              |
| hh                 | ชั่วโมง  | 02             |
| mm                 | นาที     | 30             |
| S                  | วินาที   | Wednesday      |

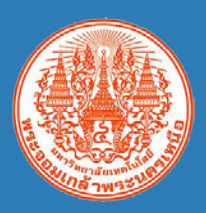

---- Split

Panes

Hide

Freeze Top Row

the rest of the worksheet. Freeze First Column

View Side by Side

Keep rows and columns visible while the rest of the worksheet scrolls (based on current selection).

Keep the top row visible while scrolling through

Keep the first column visible while scrolling through the rest of the worksheet.

Synchronous Scrolling

Reset Window Position

Save

Panes

Workspa

### การตรึงแนว เพื่อล็อคแถวและคอลัมน์

- เมื่อต้องการล็อกแถวเพียงแถวเดียว ให้เลือกแท็บ View แล้วคลิก Freeze
   Top Row
  - เมื่อต้องการล็อกคอลัมน์เพียงคอลัมน์เดียว ให้เลือก View แล้วคลิก Freeze First Row
    - เมื่อต้องการล็อกมากกว่าหนึ่งแถวหรือหนึ่งคอลัมน์ หรือล็อกทั้งแถวและ คอลัมน์พร้อมกัน ให้เลือกแท็บ View แล้วคลิก Freeze Panes โดยให้ เคอร์เซอร์อยู่ต่ำกว่าแถวที่คุณต้องการตรึงและอยู่ทางขวาของคอลัมน์ที่ ต้องการตรึง
    - เมื่อต้องการล็อกแถวหลายแถว (เริ่มต้นจากแถว 1) ให้เลือกแถวที่อยู่ต่ำกว่า แถวที่คุณต้องการตรึง เลือกแท็บ View แล้วคลิก Freeze Panes
  - เมื่อต้องการล็อกคอลัมน์หลายคอลัมน์ ให้เลือกคอลัมน์ที่อยู่ด้านขวาของ คอลัมน์สุดท้ายที่คุณต้องการตรึง เลือกแท็บ View แล้วคลิก Freeze

### การกรองข้อมูล และการเรียงลำดับข้อมูล

### การกำหนดหัวตารางสำหรับกรองข้อมูล

เลือกแถวที่ต้องการกำหนดให้เป็นหัวตารางข้อมูล ไปที่แท็บ Data แล้วคลิก
 Filter

### การเรียงลำดับข้อมูล

- กรณีต้องการเรียงลำดับข้อมูลจากมากไปน้อย หรือน้อยไปมาก โดยยึดที่
   ข้อมูลใดข้อมูลหนึ่ง ให้เลือกจัดเรียงคอลัมน์ที่ต้องการ
- กรณีต้องการเรียงลำดับข้อมูลจากมากไปน้อย หรือน้อยไปมาก มากกว่า 1
   เงื่อนไข ให้ครอบตารางทั้งหมด ไปที่แท็บ Data แล้วคลิก Sort

| Data Pe                 | view \ | loa         | d Test Acrol          | Sort                                                                                                    | -                  | and and    | -          | ₹ X                         |
|-------------------------|--------|-------------|-----------------------|----------------------------------------------------------------------------------------------------|--------------------|------------|------------|-----------------------------|
|                         | VIEW   | VIEW LOA    | diest Acid            | Provide Level Provide Level P | /el 🗙 Delete Level | Copy Level | Options    | My data has <u>h</u> eaders |
| Connections             | A I    | z           | 🔆 Clear               | Column                                                                                                    |                    | Sort On    | (          | Drder                       |
| <sup>a</sup> Properties |        | nt Eilter   | 🐌 Reapply             | Sort by                                                                                                    | •                  | Values     | <b>•</b> ( | A to Z                      |
| Edit Links              | Ã↓ SU  | n Filler    | Mathematical Advanced |                                                                                                    |                    |            |            |                             |
| nections                |        | Sort & Filt | ter                   |                                                                                                    |                    |            |            |                             |
| -                       |        |             |                       |                                                                                                    |                    |            |            |                             |
| •                       | •      | ٠           | •                     | •                                                                                                    |                    |            |            |                             |
|                         |        |             |                       |                                                                                                    |                    |            |            | OK Cancel                   |

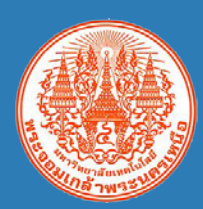

# การกำหนดขอบเขตการสั่งพิมพ์ และการซ้ำหัวตาราง

| Insert Page Layout Formulas Data Review Vi                                                                                                    |
|----------------------------------------------------------------------------------------------------|
|                                                                                                    |
| Margins Orientation       Size       Print       Breaks       Background       Print         Page Setup       Page Setup       Print titles       Rows to repeat at top:       \$1:\$1       \$1         Print titles       Rows to repeat at left:       Print       \$1:\$1       \$1         Print       Gridlines       Comments:       (None)       \$1         Black and white       Cell grrors as:       displayed       \$1         Page order       Draft guality       Row and column headings       Page order         Oyer, then down       Oyer, then down       Oyer, then down |
| Print Print Preview Options<br>OK Cancel                                                                                                    |

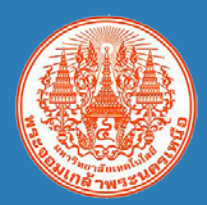

### การใช้คีย์ลัด

| คีย์ลัด  | ปุ่มคำสั่ง | ความหมาย                               |
|----------|------------|----------------------------------------|
| Ctrl + s |            | บันทึกไฟล์                             |
| Ctrl + c |            | คัดลอกข้อมูล                           |
| Ctrl + x | ¥          | ตัดข้อมูล เพื่อย้ายตำแหน่ง             |
| Ctrl + v |            | วางข้อมูลที่ตัดหรือคัดลอก              |
| Ctrl + b | в          | ตัวอักษรตัวหนา/ยกเลิกตัวหนา            |
| Ctrl + I | Ι          | ตัวอักษรตัวเอียง/ยกเลิกตัวเอียง        |
| Ctrl + u | <u>u</u>   | ขีดเส้นใต้ตัวอักษรหรือยกเลิกขีดเส้นใต้ |
| Ctrl + z | 5          | ยกเลิกการดำเนินการก่อนหน้า             |
| Ctrl + y | C          | นำข้อมูลยกเลิกกลับมา                   |

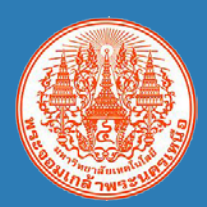

### การใช้คีย์ลัด

| คีย์ลัด          | ความหมาย                                                   |
|------------------|------------------------------------------------------------|
| Ctrl + f         | เปิดหน้าต่างสำหรับค้นหาคำ                                  |
| Ctrl + h         | เปิดหน้าต่างสำหรับแทนที่ข้อความ                            |
| Ctrl + 1         | ไปตำแหน่งบนสุดก่อนเซลล์ว่าง                                |
| Ctrl + ↓         | ไปตำแหน่งล่างสุดก่อนเซลล์ว่าง                              |
| Ctrl + ←         | ไปตำแหน่งซ้ายสุดก่อนเซลล์ว่าง                              |
| Ctrl + →         | ไปตำแหน่งขวาสุดก่อนเซลล์ว่าง                               |
| Ctrl + End       | ไปตำแหน่งสุดท้ายของเซลล์ข้อมูล                             |
| Ctrl + Home      | ไปตำแหน่งแรกสุดของเซลล์                                    |
| Ctrl + Shift + ↓ | ครอบข้อมูลจากตำแหน่งที่กำหนดถึงตำแหน่งล่างสุดก่อนเซลล์ว่าง |

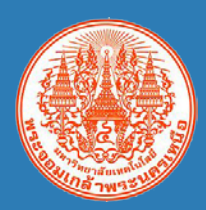

### การใช้งานสูตรทางคณิตศาสตร์

### พิมพ์ "=" ก่อนใส่สูตรเสมอ

| ฟังก์ชัน | คำอธิบาย                  | ตัวอย่างการใช้งาน             |
|----------|---------------------------|-------------------------------|
| SUM      | หาผลรวม                   | SUM(A2:A6)                    |
| SUMIF    | หาผลรวมแบบมีเงื่อนไข      | SUMIF(A2:A20, ">2000",C2:C20) |
| COUNT    | นับจำนวน                  | COUNT(A2:A20)                 |
| COUNTIF  | นับจำนวนแบบมีเงื่อนไข     | COUNTIF(A2:A5,"apple")        |
|          |                           | COUNTIF(A2:A5,">20")          |
| AVERAGE  | หาค่าเฉลี่ย               | AVERAGE(A2:A20)               |
| STDEV.P  | หาค่าเบี่ยงเบนมาตรฐาน จาก | STDEV.P(A2:A20)               |
|          | ประชากรทั้งหมด            |                               |
| MAX      | หาค่ามากที่สุด            | MAX(C2:C100)                  |

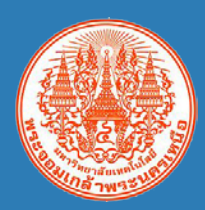

### การใช้งานสูตรทางคณิตศาสตร์

### พิมพ์ "=" ก่อนใส่สูตรเสมอ

| ฟังก์ชัน  | คำอธิบาย                                 | ตัวอย่างการใช้งาน                           |
|-----------|------------------------------------------|---------------------------------------------|
| MIN       | หาค่าน้อยที่สุด                          | MIN(C2:C100)                                |
| RANK      | จัดลำดับคะแนน                            | RANK(C3)                                    |
| BAHTTEXT  | แปลงจำนวนเงินตัวเลขเป็นตัวอักษร          | BAHTTEXT(A2)<br>BAHTTEXT(50.50)             |
| ROUND     | ปัดเศษตัวเลขตามจำนวนหลักที่กำหนด         | ROUND(20.525,2)<br>ROUND(20.525,-1)         |
| ROUNDUP   | ปัดเศษขึ้นตัวเลขตามจำนวนหลักที่<br>กำหนด | ROUNDUP(20.521,2)<br>ROUNDUP(21.525,-1)     |
| ROUNDDOWN | ปัดเศษลงตัวเลขตามจำนวนหลักที่<br>กำหนด   | ROUNDDOWN(21.525,2)<br>ROUNDDOWN(26.525,-1) |

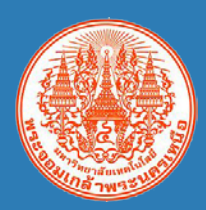

| พิมพ์ | "=" | ก่อนใส่สูตรเสมอ |
|-------|-----|-----------------|
|-------|-----|-----------------|

| ฟังก์ชัน | คำอธิบาย                             | ตัวอย่างการใช้งาน              |
|----------|--------------------------------------|--------------------------------|
| LEFT     | แสดงค่าตัวอักษรที่อยู่ด้านซ้ายของ    | LEFT("PRATTANA")               |
|          | ข้อความ                              | LEFT("PRATTANA", 4)            |
| RIGHT    | แสดงค่าตัวอักษรที่อยู่ด้านขวาของ     | RIGHT("THOOPSAMUT")            |
|          | ข้อความ                              | RIGHT("THOOPSAMUT",2)          |
| MID      | แสดงค่าตัวอักษรที่อยู่ในช่วงที่กำหนด | MID("THOOPSAMUT", 2,4)         |
| FIND     | ค้นหาตำแหน่งของตัวอักษรหรือคำใน      | FIND("text", "x")              |
|          | ข้อความ                              | FIND("an", "This is an Apple") |
| UPPER    | เปลี่ยนตัวอักษรเป็นตัวพิมพ์ใหญ่      | UPPER("prattana")              |
| LOWER    | เปลี่ยนตัวอักษรเป็นตัวพิมพ์เล็ก      | LOWER("THOOPSAMUT")            |
| LEN      | หาจำนวนตัวอักษรในข้อความ             | LEN("ปรารถนา")                 |

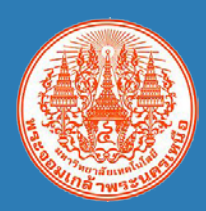

|                                                 |       | พิมพ์ "=" ก่อนใส่สูตรเสมอ                                            |
|-------------------------------------------------|-------|----------------------------------------------------------------------|
| ฟังก์ชัน                                        |       | คำอธิบาย                                                             |
| REPLACE แทนที่ข้อ                               | งความ | ด้วยค่าที่กำหนด                                                      |
| การใช้งาน                                       |       |                                                                      |
| REPLACE(old                                     | l_tex | t, start_num, num_chars, new_text)                                   |
| <b>Old_text</b> (ต้องระบุ)                      | คือ   | ข้อความที่ต้องการแทนที่ด้วยอักขระบางตัว                              |
| <b>Start_num</b> (ต้องระบุ)                     | คือ   | ตำแหน่งที่ตั้งของอักขระใน old_text ที่ต้องการ<br>แทนที่ด้วย new_text |
| <b>Num_chars</b> (ต้องระบุ)                     | คือ   | จำนวนของอักขระใน old_text ที่ต้องการ<br>ให้แทนที่ด้วย new_text       |
| New_text (ต้องระบุ)<br><b>ตัวอย่างการใช้งาน</b> | คือ   | ข้อความที่จะนำมาแทนที่อักขระใน old_text                              |

REPLACE("Ms. Prattana Thoopsamut", 1, 3, "Miss")

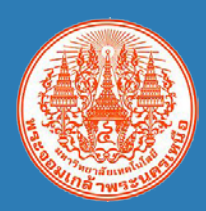

### พิมพ์ "=" ก่อนใส่สูตรเสมอ

ฟังก์ชัน คำอธิบาย

HLOOKUP ค้นหาค่าในแถวบนของตาราง และส่งค่าที่อยู่ในคอลัมน์เดียวกัน

### การใช้งาน

HLOOKUP(lookup\_value, table\_array, row\_index\_num, [range\_lookup])
Lookup\_value (ต้องระบุ) คือ ค่าในแถวแรกของตารางที่ต้องการค้นหา
table\_array (ต้องระบุ) คือ ช่วงของตารางข้อมูลที่ต้องการค้นหา
row\_index\_num (ต้องระบุ) คือ หมายเลขแถวใน table\_array ที่ต้องการให้แสดงค่า
range\_lookup คือ เงื่อนไขการค้นหา

TRUE หมายถึง ค้นหาค่าใกล้เคียงกับคำที่ระบุ FLASE หมายถึง ค้นหาค่าที่ตรงกับคำที่ระบุ

ตัวอย่างการใช้งาน

HLOOKUP("C1", A1:C4, 4)

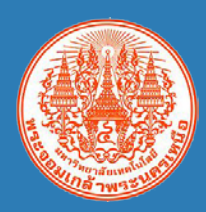

|                   |                  |         | พิมพ์ "=" ก่อนใส่สูตรเสมอ                                |
|-------------------|------------------|---------|----------------------------------------------------------|
| ฟังก์ชัน          |                  |         | คำอธิบาย                                                 |
| VLOOKUP           | ค้นหาค่          | าในตา   | าราง                                                     |
| การใช้งาน         |                  |         |                                                          |
| VLOOKUP(la        | okup_            | valu    | e, table_array, row_index_num, [range_lookup])           |
| lookup_value (ໍ່  | <b>้องระบุ</b> ] | ) คือ   | ค่าที่ LOOKUP จะค้นหาในคอลัมน์แรกของ                     |
|                   |                  |         | table_array ที่กำหนด                                     |
| table_array (ต้อง | เระบุ)           | คือ     | ช่วงของตารางข้อมูลที่ต้องการค้นหา                        |
| row_index_num     | (ต้องระ          | ะบุ) คื | ื่อ หมายเลขของคอลัมน์ใน table_array ที่ต้องการให้แสดงค่า |
| range_lookup      |                  | คือ     | เงื่อนไขการค้นหา                                         |
|                   |                  |         | TRUE หมายถึง ค้นหาค่าใกล้เคียงกับคำที่ระบุ               |
|                   |                  |         | FLASE หมายถึง ค้นหาค่าที่ตรงกับคำที่ระบุ                 |
| ตัวอย่างการใช้งาน |                  |         |                                                          |

VLOOKUP("A0010", A:C, 2, FALSE)

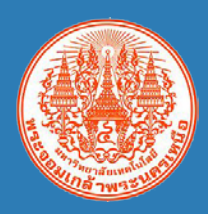

| พิมพ์ | "=" | ก่อนใส่สูตรเสมอ |
|-------|-----|-----------------|
|       |     |                 |

ฟังก์ชัน

เปรียบเทียบตรรกะระหว่างค่ากับค่าสิ่งคาดหวัง เพื่อแสดงค่าที่ต้องการ

ค้าอธิบาย

### การใช้งาน

IF

IF(logical\_test, [value\_if\_true], [value\_if\_false])logical\_test (ต้องระบุ)คือเงื่อนไขที่ต้องการเปรียบเทียบvalue\_if\_trueคือค่าที่ต้องการให้แสดงเมื่อเงื่อนไขถูกต้องvalue if trueคือค่าที่ต้องการให้แสดงเมื่อเงื่อนไข<u>ไม่ถู</u>กต้อง

ตัวอย่างการใช้งาน

IF(C2>B2, "เกินงบ", "อยู่ในงบ") IF(D2=1, "หนึ่ง", IF(D2=2, "สอง", "อื่นๆ"))

• • • • • • • •

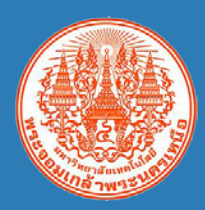

# การใช้งานสูตรกับวันที่และเวลา

. . . . . . .

### พิมพ์ "=" ก่อนใส่สูตรเสมอ

| ฟังก์ชัน | คำอธิบาย                         | ตัวอย่างการใช้งาน          |
|----------|----------------------------------|----------------------------|
| DAY      | แสดงค่าวันที่                    | DAY("21/11/2017 13:35")    |
| MONTH    | แสดงค่าเดือน                     | MONTH("21/11/2017 13:35")  |
| YEAR     | แสดงค่าปี                        | YEAR("21/11/2017 13:35")   |
| HOUR     | แสดงค่าชั่วโมง                   | HOUR("21/11/2017 13:35")   |
| MINUTE   | แสดงค่านาที                      | MINUTE("21/11/2017 13:35") |
| TODAY    | แสดงวัน เดือน ปีปัจจุบัน         | TODAY()                    |
| NOW      | แสดงวัน เดือน ปี และเวลาปัจจุบัน | NOW()                      |

•

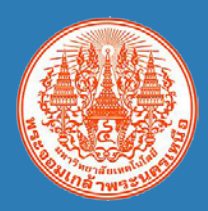

# การใช้งานสูตรกับวันที่และเวลา

### พิมพ์ "=" ก่อนใส่สูตรเสมอ

| ฟังก์ชัน                  |                                                              | คำอธิบาย                                                                                               |  |
|---------------------------|--------------------------------------------------------------|----------------------------------------------------------------------------------------------------|--|
| WORKDAY                   | สำหรับหาวันทำการนับตั้งแต่วันที่ที่กำหนด ตามจำนวนวันที่กำหนด |                                                                                                    |  |
| การใช้งาน                 |                                                              |                                                                                                    |  |
|                           | WORKE                                                        | DAY(start_date, days, [holidays])                                                                      |  |
| <b>Start_date</b> (ต้องระ | ะบุ) คือ                                                     | วันที่เริ่มต้น                                                                                         |  |
| Days (ต้องระบุ)           | คือ                                                          | จำนวนของวันทำการที่ต้องการให้หา ระบุค่าบวกจะคำนวณ<br>วันที่ในอนาคต และระบุค่าลบจะคำนวณเป็นวันที่ในอดีต |  |
| Holidays                  | คือ                                                          | รายการวันหยุดเพิ่มเติม เช่น วันหยุดของรัฐหรือประจำชาติและ<br>วันหยุดอื่นๆ ที่ไม่แน่นอน                 |  |
| ตัวอย่างการใช้งาน         |                                                              |                                                                                                    |  |

WORKDAY("21/11/2017", 15 ,A4:A6)

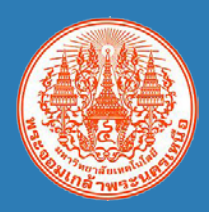

# การใช้งานสูตรกับวันที่และเวลา

### พิมพ์ "=" ก่อนใส่สูตรเสมอ

| ฟังก์ชัน                   | คำอธิบาย                                   |                                                           |  |  |
|----------------------------|--------------------------------------------|-----------------------------------------------------------|--|--|
| NETWORKDAY                 | สำหรับหาจำนวนวันทำการ ในช่วงวันที่ที่กำหนด |                                                           |  |  |
| การใช้งาน                  |                                            |                                                           |  |  |
| NE                         |                                            | AY(start_date, end_date, [holidays])                      |  |  |
| <b>Start_date</b> (ต้องระเ | ุ) คือ                                     | วันที่เริ่มต้น                                            |  |  |
| end_date (ต้องระบุ)        | ) คือ                                      | วันที่สิ้นสุด                                             |  |  |
| Holidays                   | คือ                                        | รายการวันหยุดเพิ่มเติม เช่น วันหยุดของรัฐหรือประจำชาติและ |  |  |
|                            |                                            | วันหยุดอื่นๆ ที่ไม่แน่นอน                                 |  |  |
| ตัวอย่างการใช้งาน          |                                            |                                                           |  |  |
| NET                        | WORKDA                                     | Y("21/11/2017", "10/10/2017" ,A4:A6)                      |  |  |

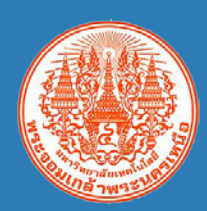

### การสร้างกราฟจากตารางข้อมูลแบบง่าย

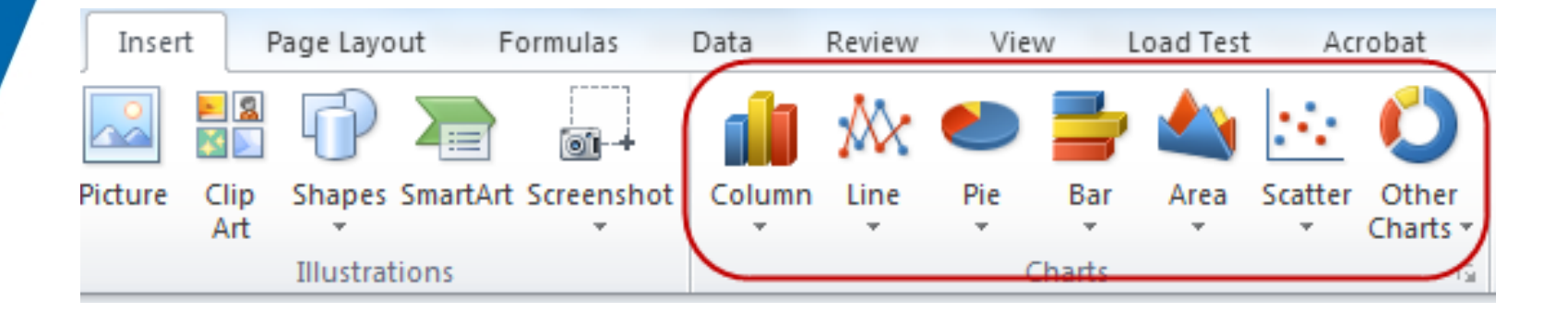

1. จัดทำตารางข้อมูล

•

2. ไปที่ Tab Insert เลือกรูปแบบของกราฟที่ต้องการ

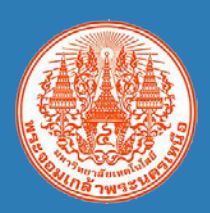

### Pivot Table & Pivot Charts

•

•

Pivot Table เป็นเครื่องมือที่ใช้การนำข้อมูลดิบมาประมวลผล หรือสร้าง ตารางข้อมูลใหม่ ตามที่ต้องการ โดยจะลิงค์กับข้อมูลดิบ หากมีข้อมูลการ เปลี่ยนแปลงสามารถ Refresh เพื่อสรุปผลที่ Update ได้ทันที

Pivot Charts เป็นเครื่องมือที่ใช้การนำข้อมูลที่สรุปผลมานำเสนอใน รูปแบบของกราฟ อาจจะเป็นกราฟแท่ง เส้น หรือวงกลม โดยจะลิงค์กับ ข้อมูลดิบ หากมีข้อมูลการเปลี่ยนแปลงสามารถ Refresh เพื่อสรุปผลที่ Update ได้ทันที

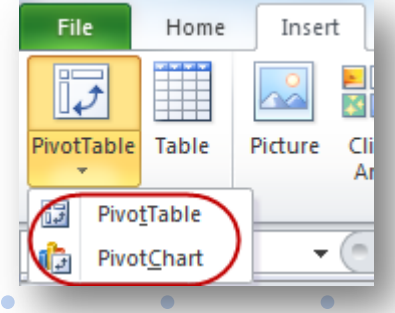

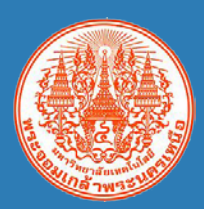

### Pivot Table & Pivot Charts

| เขตข้อมูล Pivot                                                                                     | Table 🝷 🗙                                                                                                    |
|----------------------------------------------------------------------------------------------------|----------------------------------------------------------------------------------------------------|
| เลือกเขตข้อมูลเพื่อเพิ่มลงในรา                                                                      | 19114: 🔅 🔻                                                                                                    |
| ด้นหา                                                                                               | ٩                                                                                                    |
| <ul> <li>✓ เดือน</li> <li>✓ ประเภท</li> <li>✓ จำนวน</li> <li>ลากเขตข้อมูลไปมาระหว่างพื้น</li> </ul> | <ul> <li>▲</li> <li>■</li> <li>■</li></ul> |
| 🝸 ตัวกรอง                                                                                           | ดอล้มน์<br>เดือน<br>1 ดอล้มน์                                                                                                    |
| <ul> <li>■ แกว</li> <li>ประเภท</li> <li>2 ส่วนของแกว</li> </ul>                                     | Σ ด่า<br>ผลรวมของจำนวน ▼<br>3 ด่า                                                                                                    |
| เลื่อนเวลาการอัปเดตเด้าโด                                                                           | <b>ารง</b> อัปเดต                                                                                                    |

| การตั้งค่า                                                           | เขตข้อมูลค่า | ?   | x    |
|----------------------------------------------------------------------|--------------|-----|------|
| ชื่อแหล่งข้อมูล: จำนวน<br>ชื่อหีกำหนดเอง: <mark>ผลรวมของจำนวน</mark> |              |     |      |
| สรุปค่าโดย แสดงค่าเป็น<br>สรุปค่าโดย แสดงค่าเป็น                     |              |     |      |
| เลือกชนิดการดำนวณที่ตุณต้องการ์<br>ข้อมูลจากเขตข้อมูลที่เลือก        | ใช้ในการสรุป |     |      |
| <mark>ผลรวม</mark><br>นับจำนวน<br>ด่าเฉลี่ย                          | ^            |     |      |
| สูงสุด<br>ต่ำสุด<br>ผลดูณ                                            | ~            |     |      |
| ຮາແບບທັ້ງເລຍ                                                         | (602)        | 101 | 20   |
| <u>ว็ท</u> ี่แกกต ระน <sub>ุ</sub> ญ                                 | 9171614      | មកម | rit1 |

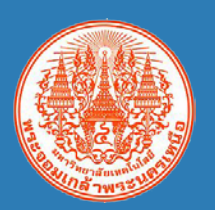

### Pivot Table & Pivot Charts

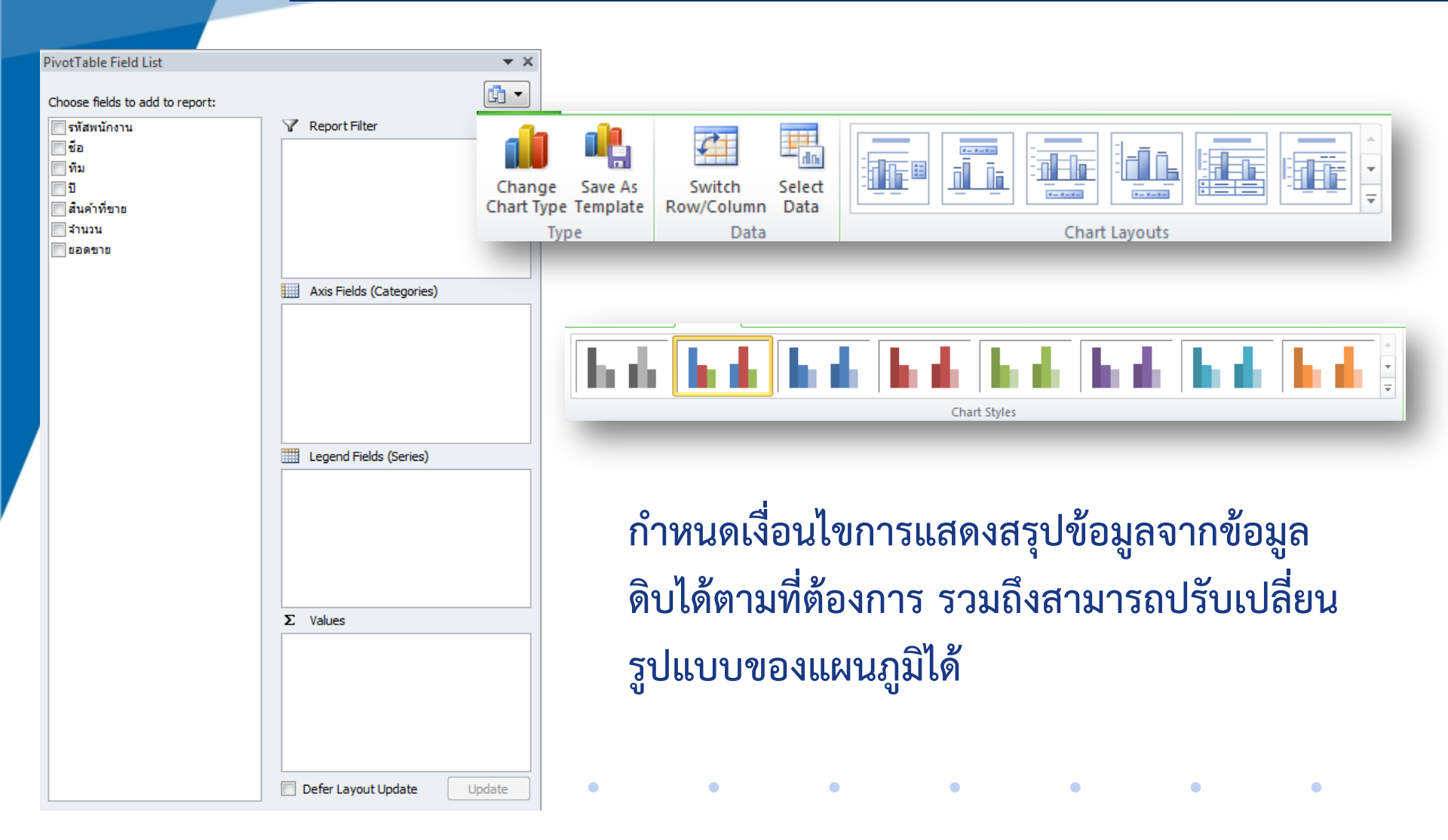

### Workshop

- Workshop I
  - การกำหนดรูปแบบของข้อมูล
- Workshop II
  - การใช้งานฟังก์ชัน
    - COUNT, COUNTIF, SUM, SUMIF, RANK, BAHTTEXT

• Workshop III

การใช้งานฟังก์ชัน

• AVERAGE, STDEV.P, COUNTIF, IF

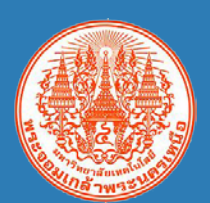

## Workshop

- Workshop IV
  - การใช้เครื่องมือสำหรับล็อคแถวและคอลัมน์ และกรองข้อมูล
  - การใช้งานฟังก์ชัน
    - IF, VLOOKUP
- Workshop V
  - การใช้งานฟังก์ชัน
    - HLOOKUP
- Workshop VI

- การใช้งานฟังก์ชัน
  - LEN, FIND, LEFT, RIGHT, UPPER, LOWER

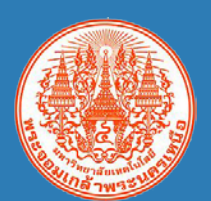

## Workshop

- Workshop VII
  - การสร้างกราฟจากตารางข้อมูล
- Workshop VIII
  - Pivot Table
- Workshop IV

– Pivot Graph

โหลด workshop ได้ที่ <u>http://aed.op.kmutnb.ac.th</u> -> เอกสารดาวน์โหลด -> เอกสารดาวน์โหลดอื่นๆ

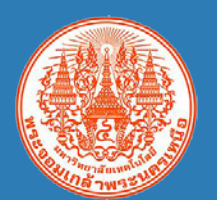

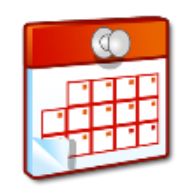

# **Google Calendar**

#### หน้าตาของ Google Calendar

| KMUTNB                                                                                                    | Search Calendar |                                         |                  | - Q                                    |                                        | +Pratt                                      | ** 11 0 🗉 🧯                  |
|----------------------------------------------------------------------------------------------------|-----------------|-----------------------------------------|------------------|----------------------------------------|----------------------------------------|---------------------------------------------|------------------------------|
| Calendar                                                                                                    | Today 🗸 > De    | cember 2014                             |                  |                                        | 5 Day Week                             | Month 4 Days Agen                           | <sup>da</sup> 6 More * 7 \$* |
| CREATE 7 1                                                                                                    | Sun             | Mon                                     | Tue              | Wed                                    | Thu                                    | Fri                                         | Sat                          |
| <ul> <li>December 2014</li> <li>2 ↔</li> <li>S M T W T F S</li> <li>30 1 2 3 4 5 6</li> <li>7 8 9 10 11 12 13</li> <li>14 15 16 17 18 19 20</li> </ul> | 30              | 1 Dec                                   | 2                | 3<br>1p ประชุมคณะกรรมการจัดงานปีโหย่ ส | 4<br>9 ประมุณารสาขายกราที่ KMUTNB:     | 5<br>วิษาลิ<br>วิษาลิสิตรรรษสารระบบรรมาทศสม | 6                            |
| 21 22 23 24 25 26 27<br>28 29 30 31 1 2 3<br>4 5 6 7 8 9 10<br>▼ My calendars 3 ▼<br>■ Pratana Thoopsamut                                              | 7               | 8                                       | 9                | 10<br>วันพระราชภาณร์แรรวมสุญ<br>8      | 11<br>1:30p คณะกรรมการจิตงารมีโรณ์ ฝาก | 12                                          | 13                           |
| Bithdays  GA-COMMITTEE  Tasks  Uginumseaniadsrg                                                                                                    | 14              | 15                                      | 16               | 17                                     | 18                                     | 19                                          | 20                           |
| Other calendars 4     Add a coleague's calendar     Add a coleague's calendar                                                                          | 21              | 22<br>ใช้เราะาจังกำนงกฎกรรางสงใ กองร่อม | 23<br>สิมวิชาการ | 24<br>#BakhnaSN                        | 25<br>Darðaniuna                       | 26                                          | 27                           |
|                                                                                                    | 28              | 29                                      | 30               | 31<br>Tuinil                           | 1 Jan<br>วิษริษรีโหม่                  | 2<br>Orđuoni                                | 3                            |

้ หมายเลข 1 ปุ่ม "Create" หรือ "สร้าง" เพื่อสร้าง กิจกรรมลงในปฏิทิน <u>หมายเลข 2</u> "ปฏิทินขนาดเล็ก" เรียกดูกิจกรรมเป็น รายวัน <u>หมายเลข 3</u> "ปฏิทินของฉัน" แสดงรายชื่อปฏิทินที่ เป็นเจ้าของ <u>หมายเลข 4</u> "ปฏิทินอื่นๆ" แสดงรายชื่อปฏิทินอื่นๆ หรือปฏิทินที่ผู้อื่นแชร์มาให้ <u>หมายเลข 5</u> ปรับเปลี่ยนมุมมองของปฏิทิน เป็นราย วัย รายสัปดาห์ รายเดือน หรือ 4 วัน <u>หมายเลข 6</u> ปุ่ม "More" หรือ "เพิ่มเติม" สำหรับ สั่งพิมพ์ปฏิทินและรีเฟรชหน้าปฏิทินใหม่ หมายเลข 7 ปุ่ม "Setting" หรือ "การตั้งค่า" สำหรับตั้งค่าการใช้งานต่างๆ ของปฏิทิน <u>หมายเลข8</u> แสดงกิจกรรมหรือเหตุการณ์ในแต่ละวัน

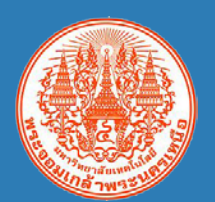

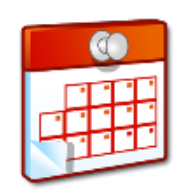

#### **Google Calendar** 1. Click ที่วันที่ที่ต้องการเพิ่มกิจกรรม 17 14 15 16 2p ประชุมคณะกรรมการบุริหารกองกลา 2. ระบุรายละเอียด × Event | Task 3. Click Create event When: Thu, 29 January ประชุมคณะกรรมการทัดนาระบบสารสนเทศเพื่องาน 🛑 1. กรอกพืชช้อ 21 What: e.g. 7 p.m. Dinner at Pancho's 🔹 🛑 2. ສະນຸປฏิพิน Calendar: Prattana Thoopsamut Edit event » 🛑 กรณีที่ด้องการระบุรายละเอียดเพิ่มเติม 🛛 Create event สร้างกิจกรรม 28 1. ประกอบด้วยปุ่ม "ย้อนกลับ", "บันทึก" และ "ยกเลิก" Discard 2 กำหนดชื่อหัวข้อกิจกรรม 2 ประชุมคณะกรรมการพัฒนาระบบสารสนเทศเพื่องาน. 3. ระบวัน และระยะเวลา 1/29/2015 10:00am to 11:00am 1/29/2015 Time zon 3 4. Where: กำหนดสถานที่ All day 🔲 Repeat. Video call: เพิ่มการโทรแบบวีดีโอ Event details Calendar: ระบุปฏิทิน Where ห้องประชุมกองส่งเสริมวิชาการ ชั้น 9 ห้อง 905 อาคารเอนกประสงค์ 4 Description: เพิ่มรายละเอียดของกิจกรรม Video call Add video call Calendar Prattana Thoopsamut 5. แนบไฟล์ประกอบกิจกรรม Description ประชุมคณะกรรมการพัฒนาระบบสารสนเทศเพื่องาน...........ครั้งที่ 1/2558 6. Event colour: กำหนดลีของกิจกรรมที่แสดงบนปฏิทิน Notifications: กำหนดรูปแบบการแจ้งเตือนและเวลา Attachment 📑 รายงานการประชุมครั้งที่ 1/2557 🗶 ทั้งหมด 3 รูปแบบ คือ Pop-up, SMS, Email 5 W <u>หนึ่งสือเชิญประชุม.docx</u> Show me as: กำหนดสถานะเมื่อมีกิจกรรมอื่นๆ ข้อนเข้ามา Make sure that the guests have permission to access the attached files. Learn more Add another attachment Visibility: กำหนดการมองเห็นของกิจกรรม Event colour 🛛 🔤 🔤 🔤 🔤 🔤 🔤 🔤 6 Notifications Pop-up 10 minutes × Add a notification Show me as O Available @ Busy Visibility Calendar default Public Private

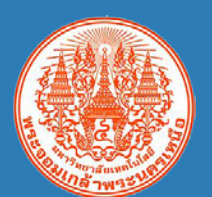

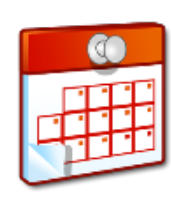

#### **Google Calendar** Add: Guests | Rooms, etc. xxxx@op.kmutnb.ac.th Add Click the 👤 icons below to mark as optional. 1. พิมพ์ E-mail address ของบุคคลที่ต้องการเชิญ Guests Yes: 0, Maybe: 0, No: 0, Awaiting: 0 Send invitations? × 2. Click Add Prattana Thoopsamut × Nattapon Chumdee Would you like to send invitations to guests? 3. เมื่อกดบันทึกกิจกรรมระบบจะถามยืนยัน Click Send . → aed-group × Send Do not send Suggested times Guests can modify event 1. Click Yes/Maybe/No ในจดหมายอิเล็กทรอนิกส์ 2. ตอบรับ/ปฏิเสธผ่านหน้าปฏิทินส่วนตัว invite others see guest list

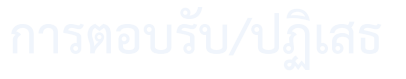

| tion: ประชุมต<br>×              | งณะกรรมการพัฒนาระบบสารสนเทศเพื่องาน @ Thu 2                                  |
|---------------------------------|------------------------------------------------------------------------------|
| Prattana Thoo<br>to s5704062856 | <b>psamut</b> <u>via</u> google.com<br>5021 ▼                                |
| <b>ประชุมคณ</b><br>ประชุมคณะกระ | ะกรรมการพัฒนาระบบสารสนเทศเพื่องาน<br>มหารพัฒนารบบสารสนเทศเพื่องาน            |
| When                            | Thu 29 Jan 2015 10am – 11am Bangkok                                          |
| Where                           | ห้องประชุมกองส่งเสริมวิชาการ ขั้น 9 ห้อง 905 อาคารเอนกประสงค์ ( <u>map</u> ) |
| Calendar                        | PRATTANA THOOPSAMUT                                                          |
| Who                             | Prattana Theopsamut- organiser     PRATTANA THOOPSAMUT                       |
| Attachments                     | รายงานการประชุมครั้งที่ 1/2557<br>หนังสือเขีญประชุม docx                     |
| Going? Yes                      | - Maybe - No more options »                                                  |

14 16 🖬 ประชุมคณะกรรมการพัฒนาระบบสารสนเทศเพื่อ 👘 🗙 งาน..... Thu, 29 January, 10am - 11am 21 Where ห้องประชุมกองส่งเสริมวิชาการ ขั้น 9 ห้อง 905 อาคารเอนกประสงค์ map Calendar prattana.t@op.kmutnb.ac.th Who prattana.t@op.kmutnb.ac.th, PRATTANA Going? Yes - Maybe - No | Remove More details » 28 + 10 ประชบคนรถรรมการพัฒ Going? O Yes + guests ติดการกิจ.... Maybe No

#### สามารถระบุหมายเหตุเพิ่มเติมได้ โดย Click More details

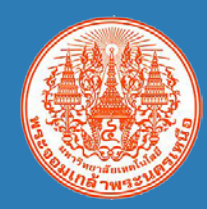

## **Google Calendar**

#### ขั้นตอนการกำหนดการแจ้งเตือน

| Prattana Thoopsamut Details                                                                   |                                                                                                    |          |     |
|-----------------------------------------------------------------------------------------------|----------------------------------------------------------------------------------------------------|----------|-----|
| Calendar Details Share this Calendar Edit notifications                                       |                                                                                                    |          |     |
| « Back to calendar Save Cancel                                                                |                                                                                                    |          |     |
| Event notifications: ③<br>Unless otherwise specified by the individual event.                 | By default, notify me via Email   15 minutes  before each event Remove SMS  10 minutes  before each event Remove Add a notification  1                                          |          |     |
|                                                                                               | Email notifications for events that were created on Google+ are sent by Google+. You can control which emails you want to receive for these events in your Google+ settings. Le | am more. |     |
| All-day event notifications: ③<br>Unless otherwise specified by the individual all-day event. | No notifications set Add a notification                                                                                                    |          |     |
| Choose how you'd like to be kept up to date: 🛞                                                |                                                                                                    | Email    | SMS |
|                                                                                               | New events:<br>Receive an update when someone sends you an invitation to an event.                                                                                              | 8        | ۲   |
|                                                                                               | Changed events:<br>Receive an update when someone changes an event.                                                                                                    | 2        | 2   |
|                                                                                               | Cancelled events:<br>Receive an update when someone cancels an event.                                                                                                    | 2        | 8   |
|                                                                                               | Event responses:<br>Receive an update when guests respond to an event for which you can see the guest list.                                                                     |          |     |

หมายเลข 1 ระบุช่องทางที่ต้องการให้แจ้งเตือน สามารถเลือกการแจ้งเตือนได้ 3 ช่องทาง คือ Email (แจ้งเตือนผ่านจดหมายอิเล็กทรอนิกส์), SMS (แจ้งเตือนผ่าน SMS) และ Pop-up (แสดงหน้าต่างแจ้งเตือนเล็กๆ บนหน้าเว็บ) โดยกำหนดได้ว่าต้องการให้แจ้งเตือนก่อนเหตุการณ์นัดหมายเท่าไร กำหนดได้ 4 ระดับ คือ แจ้งเตือน ก่อนกี่<u>นาที</u> แจ้งเตือนก่อนกี่<u>ชั่วโมง</u> แจ้งเตือนก่อนกี่<u>วัน</u> และแจ้งเตือนก่อนกี่<u>สัปดาห์</u> จากตัวอย่างตามภาพกำหนดให้มีการแจ้งเตือนผ่าน Email ก่อน 15 นาที และแจ้ง เตือนผ่าน SMS ก่อน 10 นาที

หมายเลข 2 กำหนดเหตุการณ์ที่ต้องการให้แจ้งเตือนว่าเหตุการณ์ใดต้องการให้แจ้งเตือนผ่านช่องทางใด โดย click ⊠ ที่ช่องทาง Email/SMS ที่ต้องการให้แจ้งเตือน ประกอบด้วย 4 เหตุการณ์ คือ 1) เมื่อมีเหตุการณ์/นัดหมายใหม่เกิดขึ้น 2) เมื่อเหตุการณ์/นัดหมายมีการเปลี่ยนแปลง 3) เมื่อเหตุการณ์/นัดหมายถูกยกเลิก 4) เมื่อมี ผู้ตอบรับ/ปฏิเสธการนัดหมาย

ห**มายเลข 3** Click Save เพื่อบันทึกการตั้งค่า

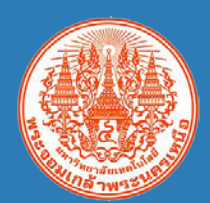

### ถาม - ตอบ

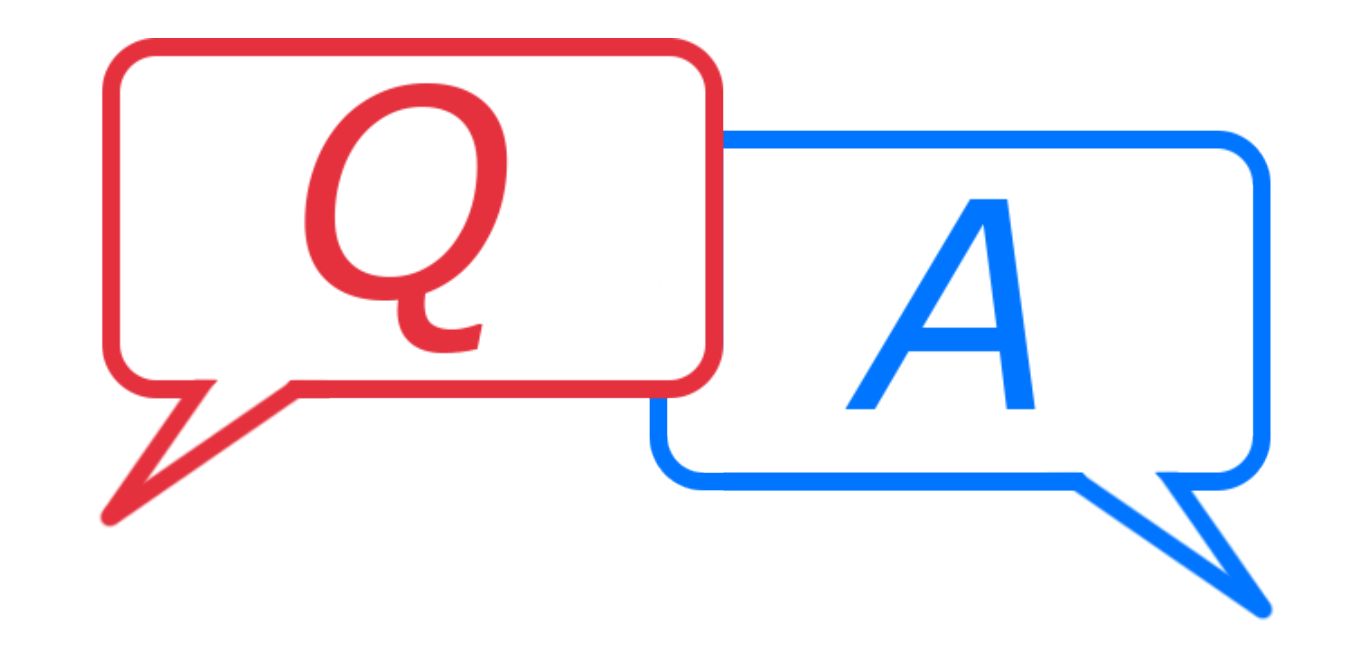